#### HƯỚNG DẪN ĐĂNG KÝ CẤP PHIẾU LÝ LỊCH TƯ PHÁP TRÊN ỨNG DỤNG ĐỊNH DANH QUỐC GIA VNEID

# 1. ĐỐI TƯỢNG THỰC HIỆN:

Công dân Việt Nam có nơi thường trú trên địa bàn tỉnh An Giang và có tài khoản định danh điện tử mức 2, có yêu cầu cấp phiếu lý lịch tư pháp cho bản thân hoặc khai hộ (cho con dưới 14 tuổi hoặc được ủy quyền).

2. THỜI GIAN TRIỄN KHAI: Từ ngày 11/11/2024 đến 30/06/2025.

3. TRÌNH TỰ ĐĂNG KÝ CẤP PHIẾU LÝ LỊCH TƯ PHÁP TRÊN ỨNG DỤNG ĐỊNH DANH QUỐC GIA VNEID:

– BƯỚC 1: Mở ứng dụng VNeID trên điện thoại → Đăng nhập → Chọn Thủ tục hành chính → Chọn Cấp phiếu lý lịch tư pháp.

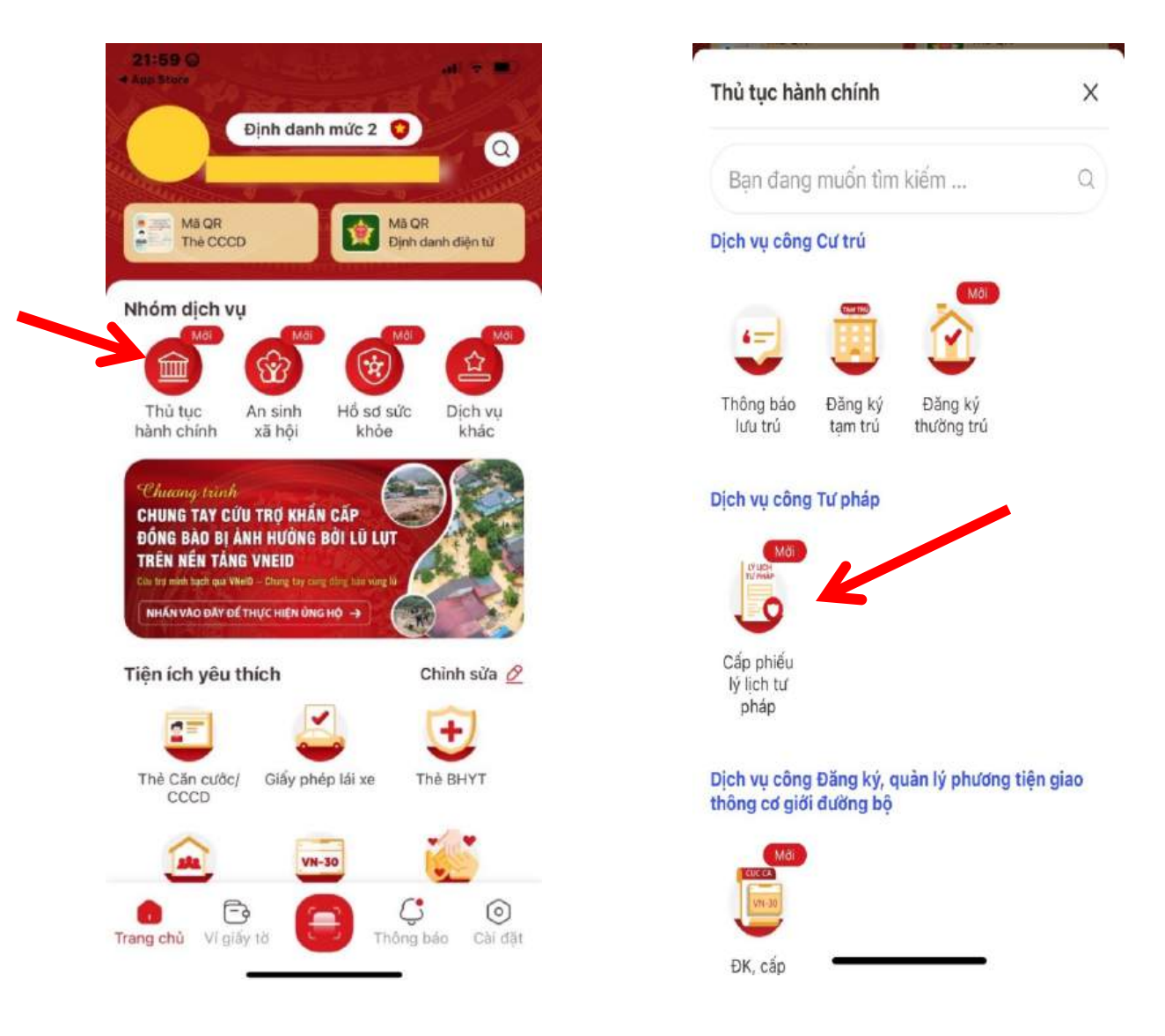

→ Nhập passcode HOĂC xác thực bằng Face ID HOĂC xác thực bằng Touch ID

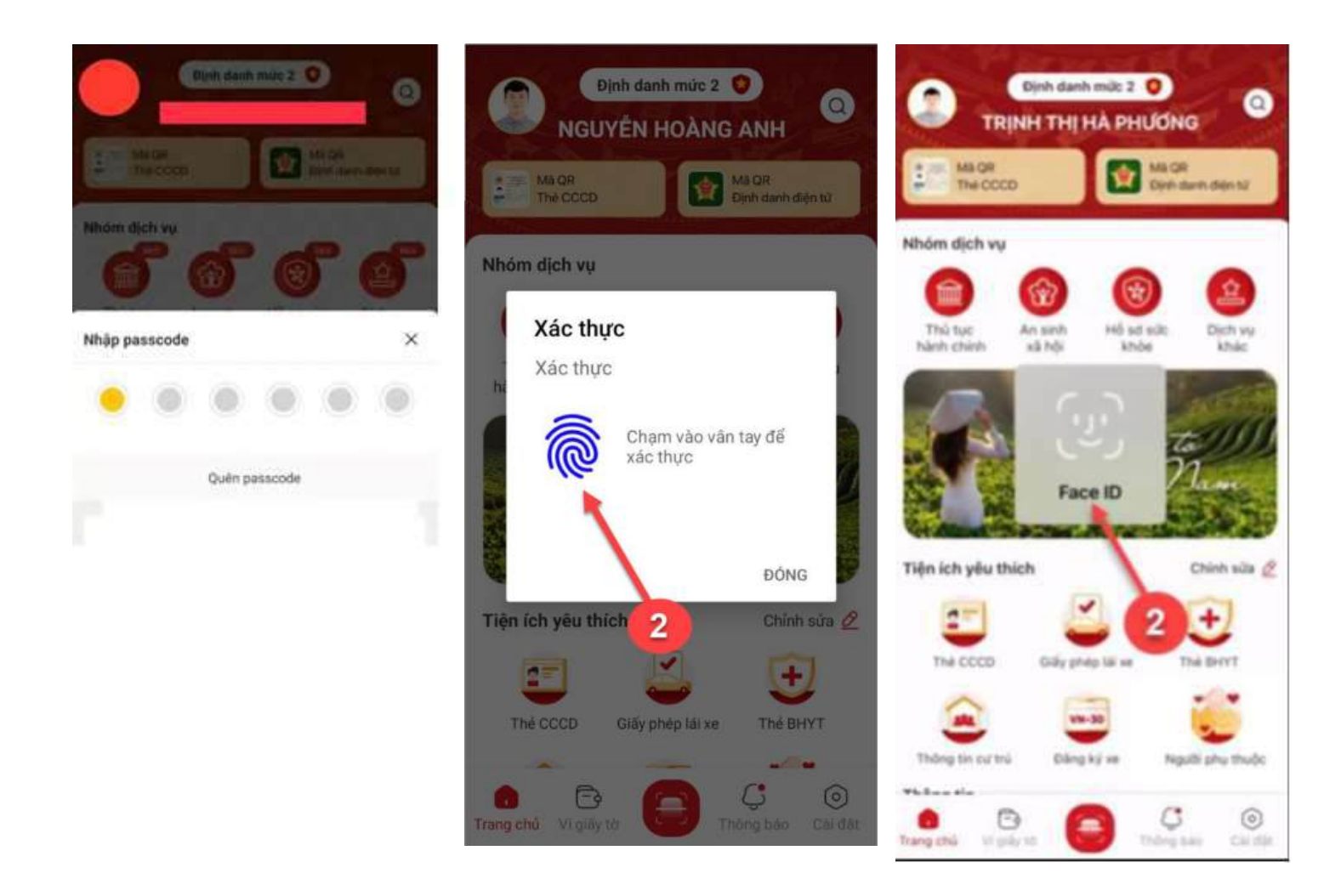

#### Lưu ý:

- 1. Công dân sẽ không thể tạo mới yêu cầu trong trường hợp: Công dân đã đăng ký trước đó và trạng thái hồ sơ đang được xử lý.
- 2. Công dân đã đăng ký trước đó nhưng chưa thực hiện thanh toán chi phí hồ sơ Cấp phiếu lý lịch tư pháp, sẽ hiển thị thông báo: Hồ sơ của công dân [Tên người được cấp phiếu] chưa thực hiện thanh toán. Vui lòng kiểm tra lại thông tin hồ sơ và hoàn tất thủ tục thanh toán → Nhấn Kiểm tra để kiểm tra lại thông tin hồ sơ và công dân thực hiện hoàn tất thủ tục thanh toán.

## – BƯỚC 2: Khai thông tin

\* Chọn Tạo mới yêu cầu → tại mục Cấp phiếu lý lịch tư pháp cho, chọn "Bản thân" hoặc "Khai hộ".

| ÷                                                                                                    |                                                                                        | 🕑 Lịch sử yêu cầu                                                                                                    |
|----------------------------------------------------------------------------------------------------|----------------------------------------------------------------------------------------|----------------------------------------------------------------------------------------------------|
| cấp phiếu lý lịch                                                                                                    | tư pháp                                                                                |                                                                                                    |
| hiểu lý lịch tư pháp là<br>ệu lý lịch tư pháp cấp<br>ay không có án tích; i<br>hức vụ, thành lập, qu<br>rường hợp doanh ngh<br>há sàn. | phiếu do cơ c<br>có giả trị chứ<br>bị cẩm hay khố<br>ản lý doanh ng<br>iệp, hợp tác xả | uan quản lý cơ sờ dữ<br>1g minh cá nhân có<br>1ng bị cấm đảm nhiện<br>hiệp, hợp tác xã trong<br>1 bị Tòa án tuyên bố |
|                                                                                                    |                                                                                        |                                                                                                    |
| Tạo mới yêu cầu                                                                                                    |                                                                                        |                                                                                                    |
| Tạo mới yêu cầu<br>1-2024                                                                                                    |                                                                                        |                                                                                                    |
| Tạo mới yêu cầu<br>1-2024<br>💊 Mới dăng ký                                                                                             |                                                                                        | 04-11-2024 >                                                                                                    |
| Tạo mới yêu cầu<br>1-2024<br>∾ Mới đăng ký<br>Cấp phiếu lý lịch tư                                                                     | pháp số 1                                                                              | 04-11-2024 >                                                                                                    |
| Tạo mới yêu cầu<br>1-2024<br>∾ Mới dăng ký<br>Cấp phiếu lý lịch tư<br>Mã hổ sơ                                                         | pháp số 1                                                                              | 04-11-2024 ≯<br>H01.17-241104                                                                                        |
| Tạo mới yêu cầu<br>1-2024<br>Mới dăng ký<br>Cấp phiếu lý lịch tư<br>Mã hổ sơ<br>Cơ quan thực hiện                                      | pháp số 1<br>Sờ t                                                                      | 04-11-2024 ≯<br>H01.17-241104<br>ự pháp Tĩnh An Giang                                                                |

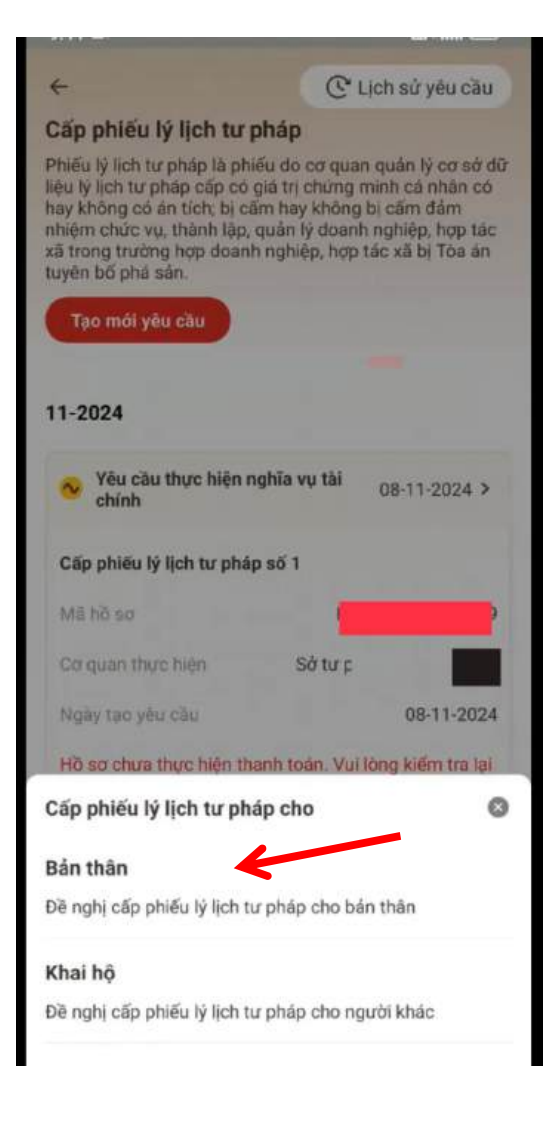

\* Trường hợp chọn Cấp phiếu lý lịch tư pháp cho Bản thân
→ Chọn Tỉnh An Giang → Điền các thông tin khai cho bản thân
→ Chọn Tiếp tục.

| ← Khai cho bản thân                                                                                                    |                                                                |
|----------------------------------------------------------------------------------------------------|----------------------------------------------------------------|
| Thông tin người yêu cầu cấp phiếu<br>Yêu cầu khai đủng các trường thông tin<br>liệu Quốc gia về dân cư của người yêu cl<br>lịch tự pháp | <b>lý lịch tư pháp</b><br>có trong cơ sở dữ<br>Bu cấp phiếu lý |
| Tên gọi khác                                                                                                    |                                                                |
| Nhập thông tin                                                                                                    |                                                                |
| Chọn Tỉnh/Thành phố                                                                                                    | ×                                                              |
| Tim kiếm                                                                                                    | Q                                                              |
| Tinh An Giang                                                                                                    |                                                                |
| Tính Bà Rja - Vũng Tàu                                                                                                    |                                                                |
| Tinh E                                                                                                    |                                                                |
| Tính Bắc Giang                                                                                                    |                                                                |
| Tính Bắc Kạn                                                                                                    |                                                                |
| Tinh Bắc Ninh                                                                                                    |                                                                |
| Tỉnh Bến Tre                                                                                                    |                                                                |
| Tinh Binh Dương                                                                                                    |                                                                |
| ×                                                                                                    |                                                                |

| ← Khai cho bản    | thân     |
|-------------------|----------|
| Nām sinh cha      |          |
| Chọn thông tin    | ~        |
| Họ tên mẹ         |          |
|                   | 0        |
| Năm sinh mẹ       |          |
| Chọn thông tin    | ~        |
| Họ tên vợ/chồng   |          |
| Nhập thông tin    |          |
| Năm sinh vợ/chồng |          |
| Chọn thông tin    | ~        |
| Email *           |          |
| Nhập thông tin    |          |
| Số điện thoại *   |          |
| 094               | •        |
|                   | Tiếp tục |

→ Chọn **Thêm thông tin** để khai Quá trình cư trú, nghề nghiệp, nơi làm việc từ khi đủ 14 tuổi đến thời điểm yêu cầu cấp phiếu lý lịch tư pháp → Tại mục **Địa chỉ nơi cư trú** → Chọn **tỉnh, huyện, xã** và điền thông tin địa chỉ chi tiết.

| ← Cấp phiểu lý lịch tư pháp                                      | ← Cấp phi                  | ếu lý lịch tu | rpháp         |             | Địa chỉ nơi cư trú 🛛 🗙                               |
|------------------------------------------------------------------|----------------------------|---------------|---------------|-------------|------------------------------------------------------|
| Quá trình cư trú, nghề nghiệp, nơi làm việc từ khi<br>đủ 14 tuổi | Quá trình cư<br>đủ 14 tuổi | trú, nghề ngi | hiệp, nơi làm | việc từ khi | Tinh/TP Quận/Huyện Xã/Phường                         |
| + Thêm thông tin                                                 | Thời gian                  |               |               | ×           | Q H 0                                                |
|                                                                  | Từ tháng, năm              | •             |               |             | Tinh An Giang                                        |
|                                                                  | 01-1993                    |               |               |             | Tỉnh Bà Rịa - Vũng Tâu                               |
|                                                                  | Đến tháng, năr             | <b>n</b> •    |               |             | Tính Bạc Liêu                                        |
|                                                                  | ММ-УУУУ                    |               |               |             | Tính Bắc Giang                                       |
|                                                                  | Noi cư trú *               |               |               |             | Tinh Bắc Kạn                                         |
|                                                                  | Viét Nam                   |               |               | ~           | Tính Bắc Ninh                                        |
|                                                                  | Loai cư trú *              |               |               |             | Tinh Bến Tre                                         |
|                                                                  | Chon loại c                | ư trú         |               | ~           | Tinh Binh Dương                                      |
|                                                                  | Địa chỉ nơi cư l           | trú *         |               |             | Tinh Binh Định<br>88 h hay hôm I                     |
|                                                                  | 1                          | 2             | 3             | -           | $q^{1}w^{2}e^{3}r^{4}t^{5}y^{6}u^{7}i^{6}o^{9}p^{0}$ |
|                                                                  | 4                          | 5             | 6             |             | asd fghjkl                                           |
|                                                                  | 7                          | 8             | 9             |             | ☆zxcvbnm⊗                                            |
| 0 Giai doạn Tiếp tục                                             |                            | 0             |               |             | 7123 , 😳                                             |

→ Chọn yêu cầu cấp phiếu lý lịch tư pháp  $\mathbf{sol} \mathbf{1}$  hoặc  $\mathbf{sol} \mathbf{2}$  → Chọn Mục đích yêu cầu cấp phiếu lý lịch tư pháp → Nhập thông tin án tích (nếu có).

| ← Cấp phiếu lý lịch tư pháp                                                                                                    |
|----------------------------------------------------------------------------------------------------|
| Thông tin thủ tục hành chính                                                                                                    |
| Cơ quan thực hiện *                                                                                                    |
| Sở tư pháp Tính                                                                                                    |
| Yêu cầu cấp phiếu lý lịch tư pháp:<br>Số 1  Số 2                                                                                       |
| Yêu cầu xác nhận về nội dung cấm đảm nhiệm chức vụ,<br>thành lập, quản lý doanh nghiệp, hợp tác xã theo quyết<br>định tuyên bố phá sản |
| 🔿 Có 🚺 Không                                                                                                    |
| Mục đích yêu cầu                                                                                                    |
| Chọn thông tin                                                                                                    |
| Thông tin về án tích, cấm đảm nhiệm chức vụ, thành lập,<br>quản lý doanh nghiệp, hợp tác xã (chỉ kê khai mục này<br>nếu có án tích)    |
| Nhập thông tin                                                                                                    |
| Thông tin trả kết quả                                                                                                    |
| Nhận thêm bản giấy phiếu lý lịch tư pháp                                                                                               |
| O Có 🔿 Không                                                                                                    |
| Tiếp tục                                                                                                    |
|                                                                                                    |

\* Tại mục Thông tin trả kết quả:

→ Chọn Có hoặc Không tại mục Nhận thêm bản giấy phiếu lý lịch tư pháp
 → Điền số lượng bản giấy phiếu lý lịch tư pháp.

| ← Cấp ph                                            | iếu lý lịch tu                                                       | r pháp                                                   |       |
|-----------------------------------------------------|----------------------------------------------------------------------|----------------------------------------------------------|-------|
| Nhập thôn                                           | g tin                                                                |                                                          |       |
| Thông tin tra                                       | ả kết quả                                                            |                                                          |       |
| Nhận thêm bả                                        | in giấy phiếu lý                                                     | lịch tư pháp                                             |       |
| O Có                                                | 🔘 Không                                                              | K                                                        |       |
| Số bản giấy pl                                      | hiểu lý lịch tư pł                                                   | náp *                                                    |       |
| 2                                                   |                                                                      |                                                          | 0     |
|                                                     |                                                                      |                                                          |       |
| Hình thức nhậ<br>O Trả trực<br>O Qua dịc            | n bản giấy phiê<br>tiếp tại bộ phậ<br>h vụ bưu chính                 | íu lý lịch tư pháj<br>n 1 cửa<br>công ích                | 5     |
| Hình thức nhậ<br>O Trả trực<br>O Qua dịc<br>1       | in bản giấy phiế<br>tiếp tại bộ phậ<br>h vụ bưu chính<br>2           | íu lý lịch tư pháj<br>n 1 cửa<br>công ích<br><b>3</b>    | -     |
| Hình thức nhậ<br>O Trả trực<br>O Qua dịc<br>1<br>4  | in bản giấy phiế<br>tiếp tại bộ phậ<br>h vụ bưu chính<br>2<br>5      | íu lý lịch tư pháp<br>n 1 cửa<br>công ích<br>3<br>6      | ,<br> |
| Hình thức nhậ<br>Trả trực<br>Qua dịc<br>1<br>4<br>7 | in bản giấy phiế<br>tiếp tại bộ phậ<br>h vụ bưu chính<br>2<br>5<br>8 | íu lý lịch tư pháp<br>n 1 cửa<br>công ích<br>3<br>6<br>9 |       |

\* Tại mục Hình thức nhận bản giấy phiếu lý lịch tư pháp:

→ Chọn **Trả trực tiếp tại bộ phận 1 cửa**, nếu công dân muốn nhận bản giấy phiếu lý lịch tư pháp trực tiếp tại Trung tâm Phục vụ hành chính công tỉnh An Giang.

→ Chọn Qua dịch vụ bưu chính công ích nếu công dân muốn nhận bản giấy phiếu lý lịch tư pháp qua dịch vụ bưu chính công ích. Điền thông tin vào Địa chỉ nhận và Chi tiết địa chỉ nhận.

| Nenap tho                                     | ng tin                                                                     |                                                          |        | Số bản giấy phiếu lý lịch tự pháp *                                                                                                    |                                                             |
|-----------------------------------------------|----------------------------------------------------------------------------|----------------------------------------------------------|--------|----------------------------------------------------------------------------------------------------|-------------------------------------------------------------|
| Course of the                                 | 1124 1111                                                                  |                                                          |        | 2                                                                                                    | 0                                                           |
| nông tin t                                    | rá kết quả                                                                 |                                                          |        |                                                                                                    |                                                             |
| ián thêm b                                    | sắn giấy phiếu lý                                                          | lịch tư pháp                                             |        |                                                                                                    |                                                             |
| Có                                            | ○ Không                                                                    |                                                          |        |                                                                                                    |                                                             |
|                                               |                                                                            |                                                          |        |                                                                                                    |                                                             |
| bán giấy                                      | phiếu lý lịch tư p                                                         | háp *                                                    |        | Hình thức nhận bản giấy phiếu lý lịch tư phá                                                                                                    | p                                                           |
| 2                                             |                                                                            |                                                          | 0      | <ul> <li>Trả trực tiếp tại bộ phân 1 cửa</li> </ul>                                                                                                    |                                                             |
|                                               |                                                                            |                                                          |        | O Qua dịch vụ bưu chính công ích                                                                                                    |                                                             |
|                                               |                                                                            |                                                          |        |                                                                                                    |                                                             |
|                                               |                                                                            |                                                          |        |                                                                                                    |                                                             |
|                                               |                                                                            |                                                          |        | Địa chỉ nhận *                                                                                                    | /                                                           |
|                                               |                                                                            |                                                          |        | Địa chỉ nhận *<br>Chọn thông tin                                                                                                    | •                                                           |
| nhi thức nh                                   | tận bản giấy phi€                                                          | ếu lý lịch tư phá                                        | ip     | Địa chỉ nhận *<br>Chọn thông tin                                                                                                    |                                                             |
| nhi thức nh<br>🖸 Trái trụ                     | tận bản giấy phiệ<br>rc tiếp tại bộ phậ                                    | ếu lý lịch tư phả<br>in 1 cửa 🖌 🎍                        | ip     | Địa chỉ nhận *<br>Chọn thông tin<br>Chi tiết địa chỉ nhận *                                                                                                    | ~                                                           |
| nhi thức nh<br>D Trá trụ<br>) Qua dị          | tận bản giấy phiê<br>rc tiếp tại bộ phậ<br>ịch vụ bưu chính                | ếu lý lịch tư phả<br>in 1 cửa 🖌 🖌<br>công ích            | ip     | Địa chỉ nhận *<br>Chọn thông tin<br>Chi tiết địa chỉ nhận *<br>Nhập thông tin                                                                                                    | ~                                                           |
| nh thức nh<br>Trả trụ<br>) Qua dị             | tận bản giấy phiê<br>rc tiếp tại bộ phậ<br>ich vụ bưu chính                | ếu lý lịch tư phá<br>in 1 cửa 🥠<br>công ích              | ip     | Địa chỉ nhận *<br>Chọn thông tin<br>Chỉ tiết địa chỉ nhận *<br>Nhập thông tin                                                                                                    | ~                                                           |
| nh thức nh<br>Trá trụ<br>Qua dị<br>1          | tận bản giấy phiê<br>rc tiếp tại bộ phậ<br>Ich vụ bưu chính<br>2           | ếu lý lịch tư phả<br>in 1 cửa 🖌<br>công ích<br>3         | ip<br> | Địa chỉ nhận *<br>Chọn thông tin<br>Chi tiết địa chỉ nhận *<br>Nhập thông tin<br>Lưu ý<br>* Kết quả cấp phiếu lý lịch tư pháp kèm bản                                                                                                    | ∽<br>điện tứ sẽ                                             |
| nh thức nh<br>Trá trụ<br>Qua dị<br>1<br>4     | năn bản giấy phiê<br>rc tiếp tại bộ phậ<br>Ich vụ bưu chính<br>2<br>5      | ếu lý lịch tư phả<br>in 1 cửa 4<br>công ích<br>3         |        | Dia chỉ nhận *<br>Chọn thông tin<br>Chi tiết địa chỉ nhận *<br>Nhập thông tin<br>Lưu ý<br>* Kết quả cấp phiếu lý lịch tư pháp kèm bản<br>được cập nhật trên ứng dụng VNeID                                                                                                    | ♀<br>điện tử sẽ                                             |
| h thức nh<br>Trả trụ<br>Qua dị<br>1<br>4      | hận bản giấy phiê<br>rc tiếp tại bộ phậ<br>ich vụ bưu chính<br>2<br>5      | ếu lý lịch tư phả<br>in 1 cửa 4<br>công ích<br>3<br>6    |        | Dịa chỉ nhận *<br>Chọn thông tin<br>Chi tiết địa chỉ nhận *<br>Nhập thông tin<br>Lưu ý<br>• Kết quả cấp phiếu lý lịch tư pháp kèm bản<br>được cập nhật trên ứng dụng VNeID<br>• Đối với hình thức trả kết quá qua dịch vụ b<br>ích mọi chi phí trong quá trình chuyến phả                                                                                               | điện tử sẽ<br>ưu chính côn<br>t, công dân                   |
| h thức nh<br>Trá trụ<br>Qua dị<br>1<br>4<br>7 | năn bản giấy phiê<br>rc tiếp tại bộ phậ<br>Ich vụ bưu chính<br>2<br>5<br>8 | Eu lý lịch tư phả<br>in 1 cửa<br>công ích<br>3<br>6<br>9 |        | <ul> <li>Địa chỉ nhận *</li> <li>Chọn thông tin</li> <li>Chi tiết địa chỉ nhận *</li> <li>Nhập thông tin</li> <li>Lưu ý</li> <li>Kết quả cấp phiếu lý lịch tư pháp kèm bản được cập nhật trên ứng dụng VNeID</li> <li>Đối với hình thức trá kết quả qua dịch vụ bích mọi chi phí trong quá trình chuyến phải thành toán trực tiếp cho đơn vị cung cấp ở phát</li> </ul> | điện tứ sẽ<br>ưu chính côn<br>t, công dân<br>tịch vụ chuyết |

## \* Tại mục Đối tượng nộp phí:

→ Chọn **Khác** khi công dân không thuộc các đối tượng được miễn, giảm phí cung cấp thông tin lý lịch tư pháp.

| Quá trình cư trú, nghề nghiệp, nơi làm việc từ 🗸 🧹                        |                               |  |
|---------------------------------------------------------------------------|-------------------------------|--|
| Quá trình chi tiết (1)                                                    | >                             |  |
| Thông tin trả kết quả                                                     | ~                             |  |
| Số bản giãy                                                               | 3                             |  |
| Hình thức nhận Trả trực                                                   | tiếp tại bộ phận<br>cử        |  |
| Đối tượng nộp phí *                                                       |                               |  |
| Chọn thông tin                                                            | ~                             |  |
| Phí                                                                       |                               |  |
| Phí cung cấp thông tin lý 🕥<br>lịch tư pháp                               | đ                             |  |
| Phí cấp thêm bản giấy                                                     | đ                             |  |
| Tổng phí                                                                  | đ                             |  |
| Tôi xin cam đoan những lời khai tr<br>thật và chịu trách nhiệm về lời kha | rên là đủng sự<br>ai của mình |  |
| Gửi yêu cầu                                                               |                               |  |
| Ηύν hồ sợ                                                                 |                               |  |

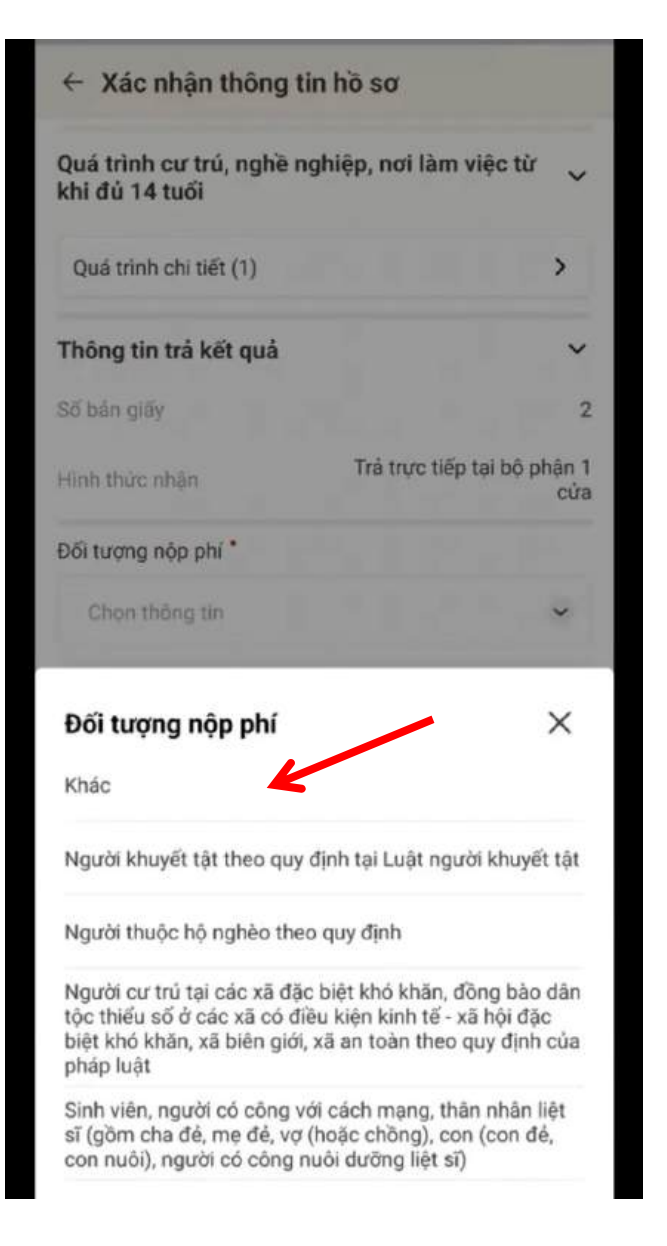

- BƯỚC 3: Xác nhận thông tin hồ sơ

→ Công dân kiểm tra lại các thông tin đã khai và chi phí thanh toán.

# → Chọn Tôi xin cam đoan những lời khai trên là đúng sự thật và chịu trách nhiệm về lời khai của mình và chọn Gửi yêu cầu

(\*) Trường hợp công dân không muốn tiếp tục đăng ký hồ sơ cấp phiếu lý lịch tư pháp thì chọn **Hủy hồ sơ** và thực hiện xác nhận hủy

| Quá trình cư trú, nghề nghi<br>khi đủ 14 tuổi | ệp, nơi làm việc    |
|-----------------------------------------------|---------------------|
| Quá trình chi tiết (1)                        |                     |
| Thông tin trả kết quả                         |                     |
| Số bản giấy                                   |                     |
| Hình thức nhận                                | Trả trực tiếp tại b |
| Đối tượng nộp phí °                           |                     |
| Khác                                          |                     |
| Phí                                           |                     |
| Phí cung cấp thông tin lý ⑦<br>lịợc tư pháp   | 20                  |
| Phí cấp thêm bản giấy                         |                     |
|                                               |                     |

# - BƯỚC 4: Thanh toán phí trực tuyến → Chọn Thanh toán và chọn Xác nhận

| Quá trì<br>khi đủ | nh cư trú, nghề nghiệp, nơi<br>14 tuổi                            | i làm việc từ 🗸 🗸                 |
|-------------------|-------------------------------------------------------------------|-----------------------------------|
| Quá tr            | inh chi tiết (1)                                                  | >                                 |
| Thông             | tin trả kết quả                                                   | ~                                 |
| Số bản g          | giáy                                                              | 2                                 |
| Hin               | Thông báo                                                         | in 1<br>cửa                       |
| Dői               | Vui lòng thực hiện thanh toán<br>tiếp tục                         | phí hờ sơ đế                      |
|                   | Đóng Tha                                                          | nh toán                           |
| Ph                |                                                                   |                                   |
| Phi cu<br>lịch tư | ng cấp thông tin lý 🧿<br>pháp                                     | 200.000đ                          |
| Phi cã            | p thêm bản giấy                                                   | b0                                |
| Tống p            | bhí                                                               | 200.000đ                          |
|                   | ồi xin cam đoạn những lời kha<br>hật và chịu trách nhiệm về lời k | i trên là đùng sự<br>hai của mình |

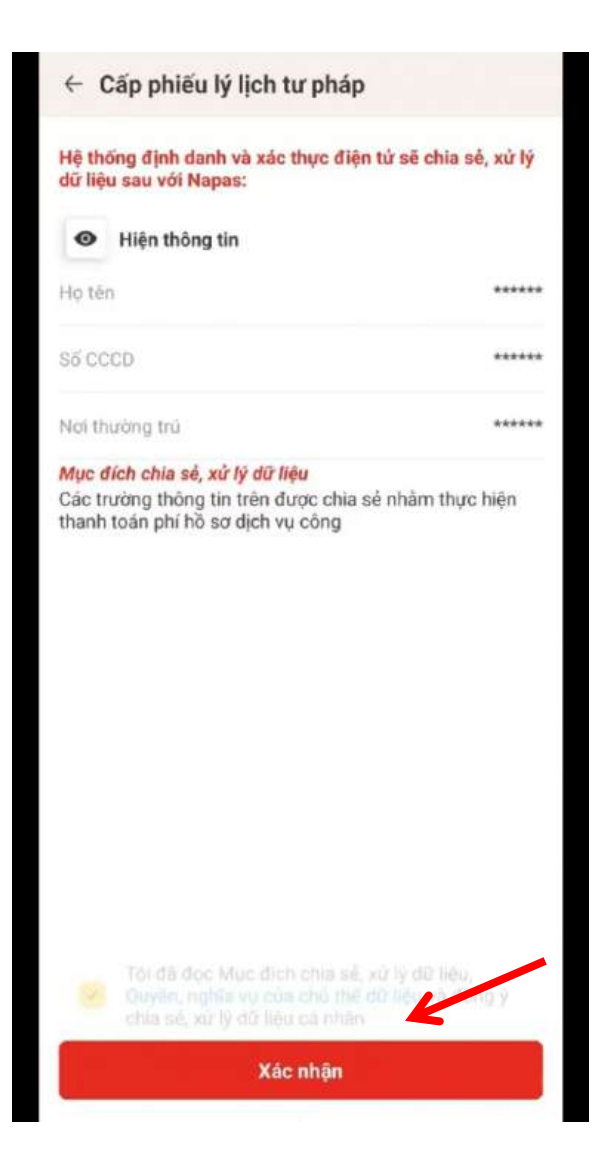

→ Tại màn hình thanh toán, công dân chọn "Mã QR" để thanh toán qua QR.

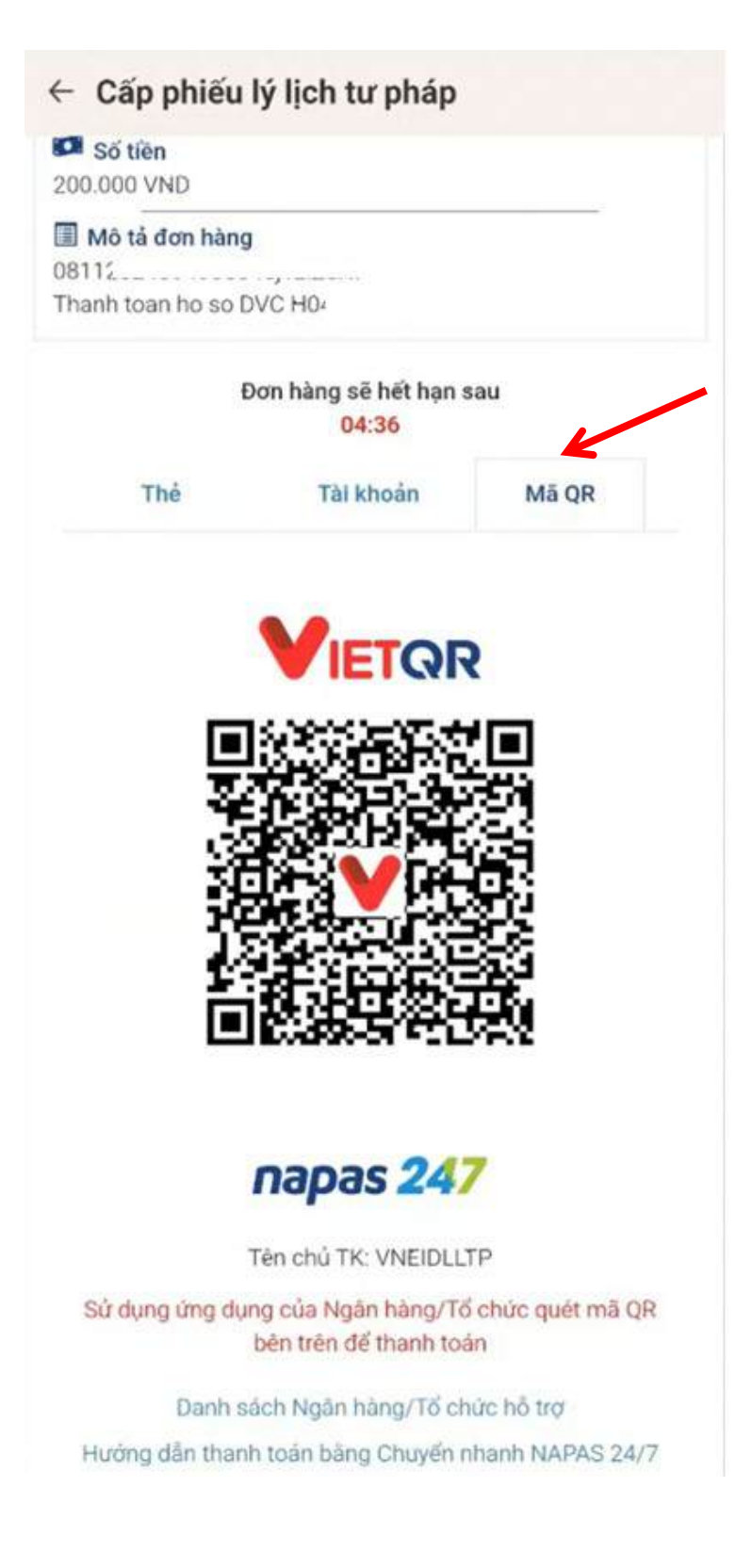

→ Mở ứng dụng của ngân hàng, vào mục thanh toán bằng QR để quét mã QR (đối với trường hợp dùng thiết bị di động khác để quét), *hoặc* Chụp màn hình chứa mã QR sau đó mở ứng dụng Ngân hàng, vào mục thanh toán bằng QR→ chọn hình ảnh đã lưu để quét mã QR và thanh toán.

→ Sau khi quét mã QR thực hiện thanh toán trực tuyến, trang thanh toán của NAPAS trả kết quả **Giao dịch thành công** và chuyển Công dân về ứng dụng VNeID.

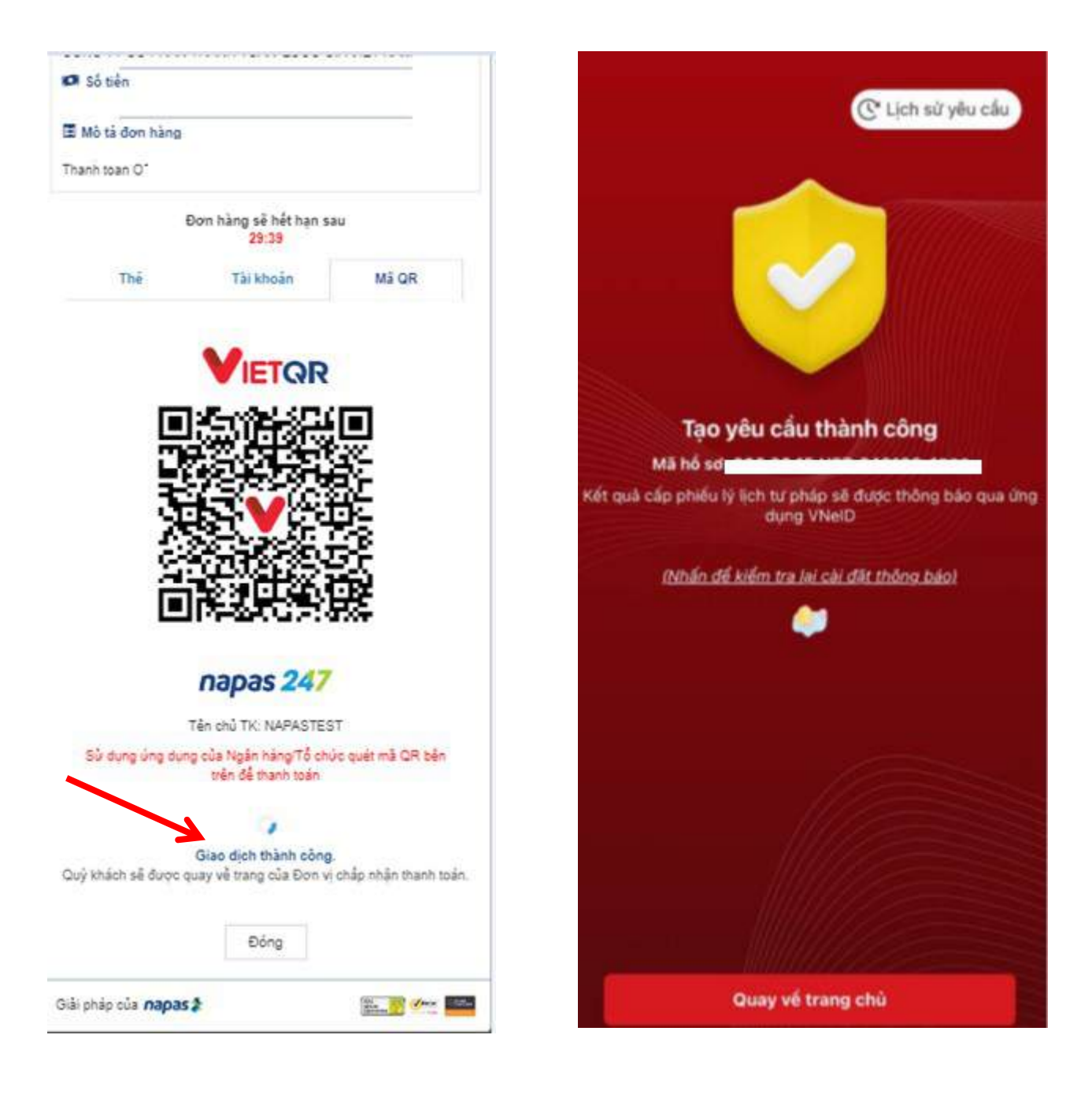

#### <mark>- BƯỚC 5</mark>: Hồ sơ của Công đân tiếp tục được xử lý

Sau khi tạo mới yêu cầu và thanh toán thành công, hồ sơ của Công dân được tiếp nhận và xử lý theo quy trình tiếp theo của VNeID. Công dân nhận biên lai thanh toán trên ứng dụng VNeID. Ngoài ra, Công dân có thể thực hiện tra cứu các trạng thái, kết quả trong quá trình giải quyết hồ sơ.

- **BƯỚC** 6: Kết quả cấp phiếu lý lịch tư pháp (Bản điện tử) được trả về tài khoản VNeID của công dân.

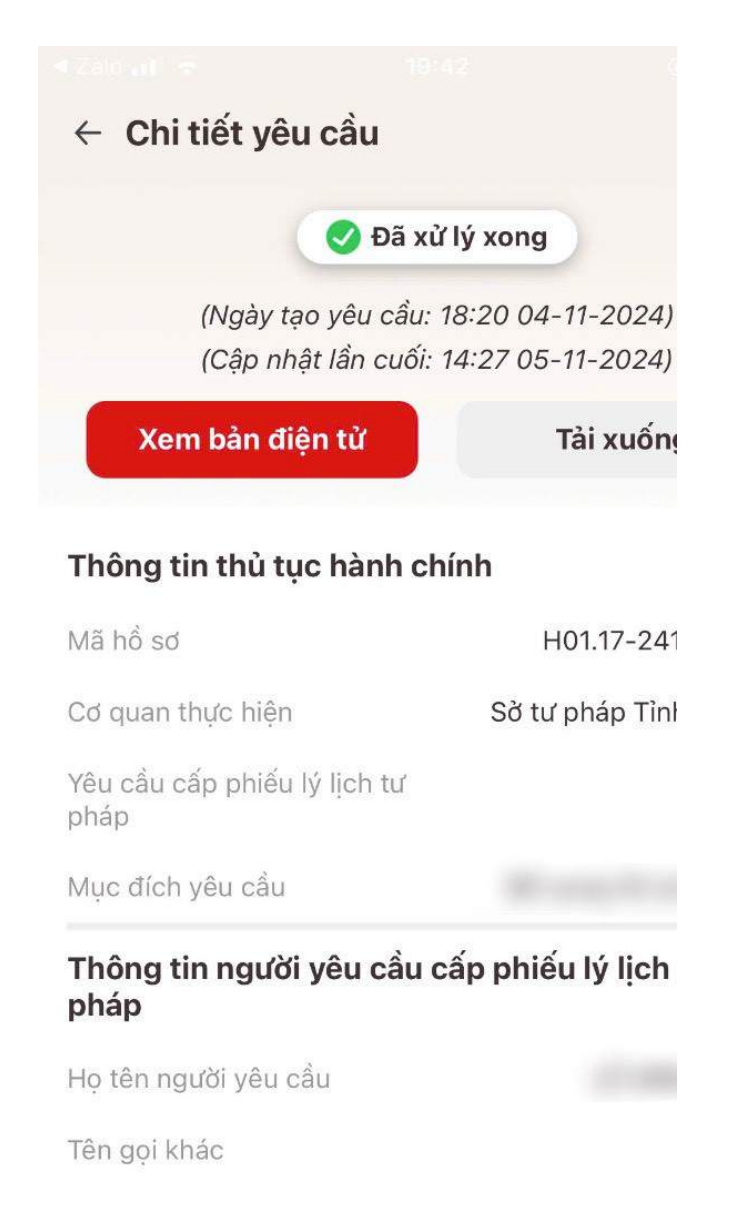

An Giang, tháng 11 năm 2024 PHÒNG HCTP